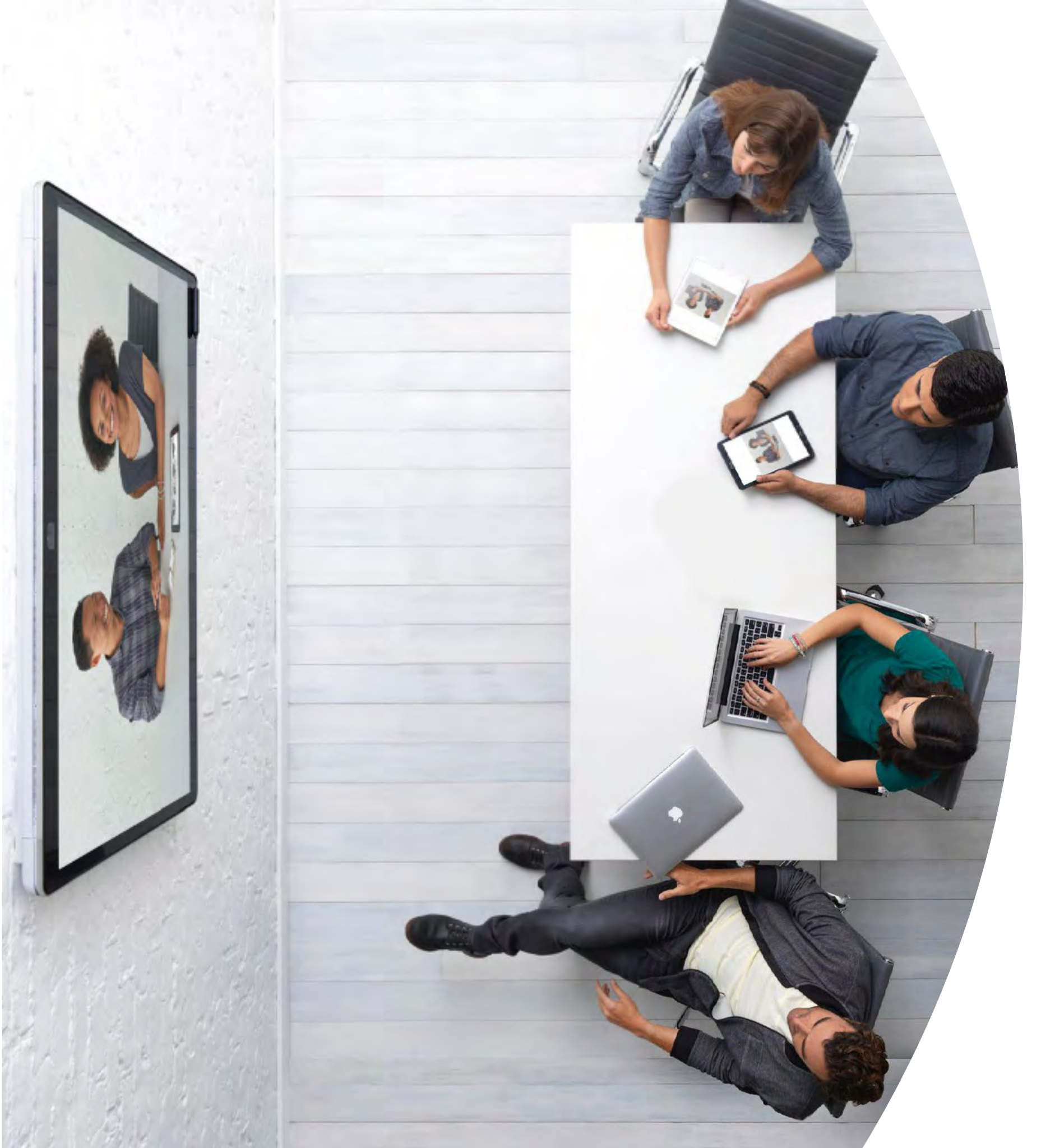

Erste Schritte mit Webex Boards

> ılıılı cısco

# Inhalt

| Wertaussagen 3                                                       |
|----------------------------------------------------------------------|
| So verwenden Sie dieses Toolkit 4                                    |
| Webex Board-Portfolio5                                               |
| Cisco Webex Board-Einrichtung und -Geräteverwaltung 6                |
| Kurzanleitung zu Cisco Webex Board                                   |
| Promoposter zu Cisco Webex Board9                                    |
| Promoposter zu Cisco Webex Board10                                   |
| 01 Cisco Webex Board: Großes Remotemeeting - A 11                    |
| 02 Cisco Webex Board: Großes Remotemeeting - B 12                    |
| 03 Cisco Webex Board: Nur persönliche Meetings - A 13                |
| 04 Cisco Webex Board: Nur persönliche Meetings - B 14                |
| 05 Webex Board: Persönliche und virtuelle Meetings - A 15            |
| 06 Cisco Webex Board: Persönliche und virtuelle Meetings - B 16      |
| 07 Cisco Webex Board: Ein bis viele virtuelle Meetings - A 17        |
| 08 Cisco Webex Board: Ein bis viele virtuelle Meetings - B 18        |
| 09 Cisco Webex Board: Virtuelles Meeting mit zwei Teilnehmern - A 19 |
| 10 Cisco Webex Board: Virtuelles Meeting mit zwei Teilnehmern – B 20 |
| Zusätzliches Engagement                                              |

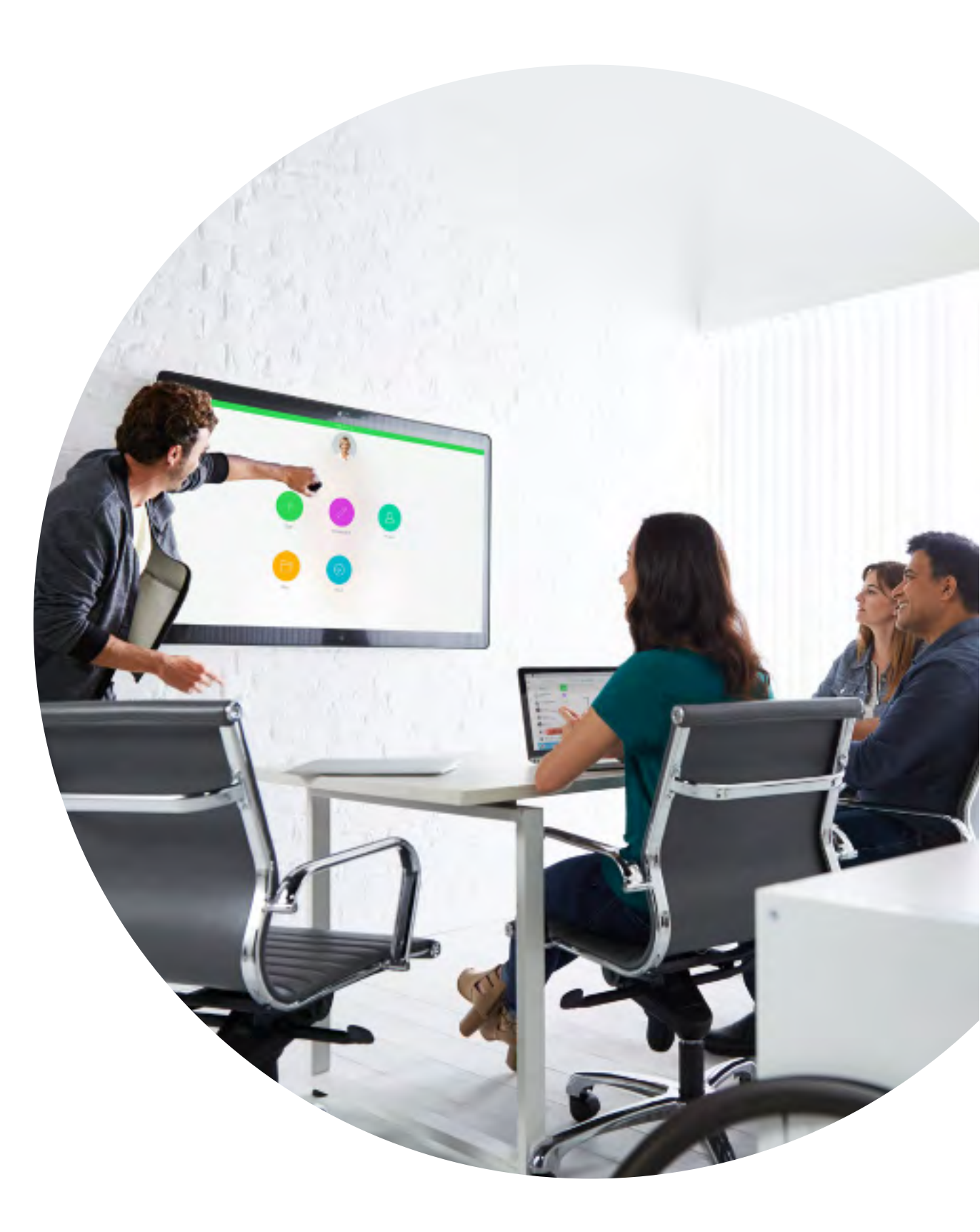

## Wertaussagen

Sie möchten, dass leitende Führungskräfte im Unternehmen Ihre Einführungsmaßnahmen unterstützen? Nutzen Sie diese faktenbasierten Inhalte über den Transformationswert von Video in Bezug auf Mitarbeiterengagement, Produktivität und die Rekrutierung der besten Talente.

Zum Herunterladen und Freigeben hier klicken

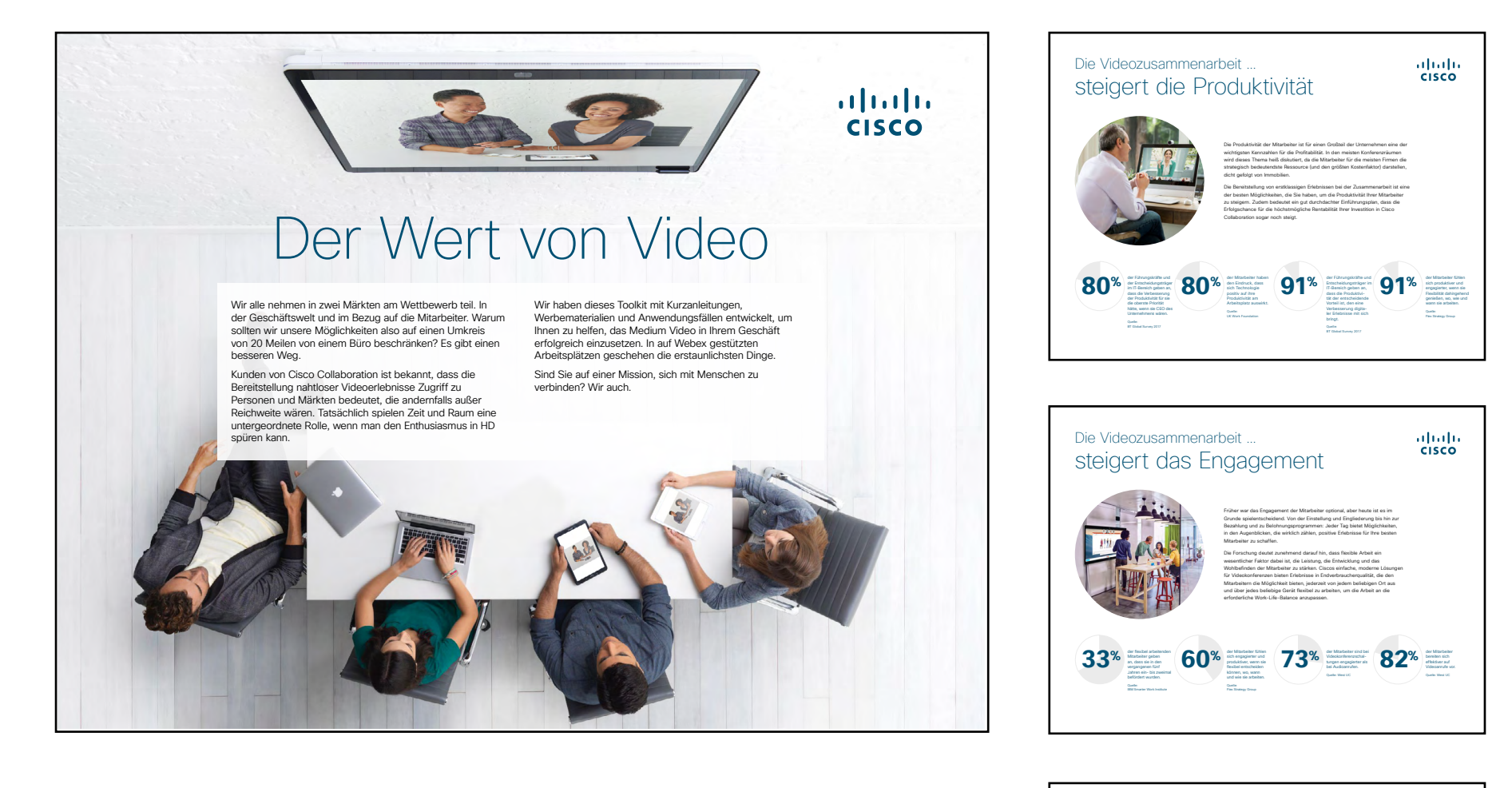

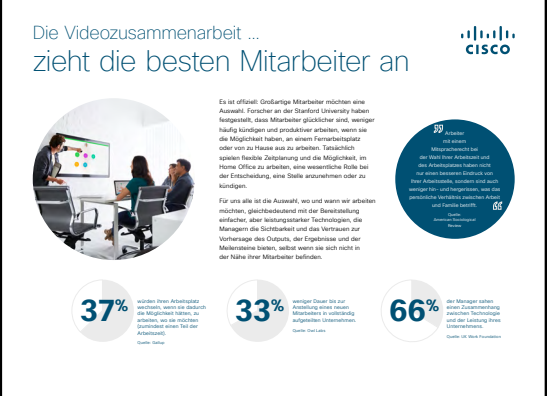

# So verwenden Sie dieses Toolkit

## Verwenden Sie dieses Toolkit, um die Einführung Ihrer neuen Cisco Webex Board-Geräte voranzutreiben

Für ein optimales Benutzererlebnis und eine reibungslose Navigation sehen Sie sich diese Datei bitte mit Adobe Acrobat an. Hier kostenlos zum Herunterladen verfügbar

## Der Leitfaden enthält Folgendes:

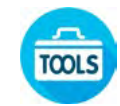

Leitfaden zur Auslage im Raum für einen leichteren Einstieg in Cisco Webex Boards

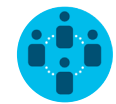

Dokumente, die Wissensarbeiter davon überzeugen, Cisco Webex Boards zu nutzen

Unten im jeweiligen Dokument finden Sie einen Downloadlink, über den Sie die einzelnen Dateien weitergeben können.

## Für Sie gemacht

Wenn Sie die Dateien für Ihre Firma anpassen möchten, ist das kein Problem. Am Ende dieses Leitfadens finden Sie einen Link zu Dateitypen, die Sie frei bearbeiten können. Hier können Sie die gewünschten Änderungen vornehmen.

## Gefällt Ihnen das?

Um Feedback einzureichen oder weitere solche Inhalte anzufordern, klicken Sie auf:

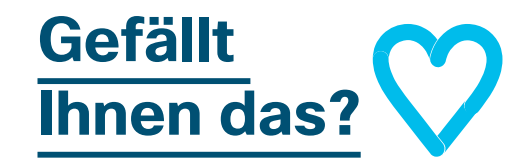

## Sie wollen mehr?

Erhalten Sie von einem Cisco-Experten Antworten auf all Ihre Fragen. Wenn Sie mehr erfahren oder sich registrieren möchten, besuchen Sie: cisco.com/go/quickclass

Werden Sie Teil der <u>Cisco</u> <u>Collaboration Community</u>, wo Sie Fragen stellen können und alle in diesem Playbook erwähnten Inhalte sowie vieles mehr finden.

Fragen/Anmerkungen? Treten Sie dem <u>Space zur Webex-Einführung</u> bei oder senden Sie eine E-Mail an WebexAdoption@cisco.com

## Webex Board-Portfolio

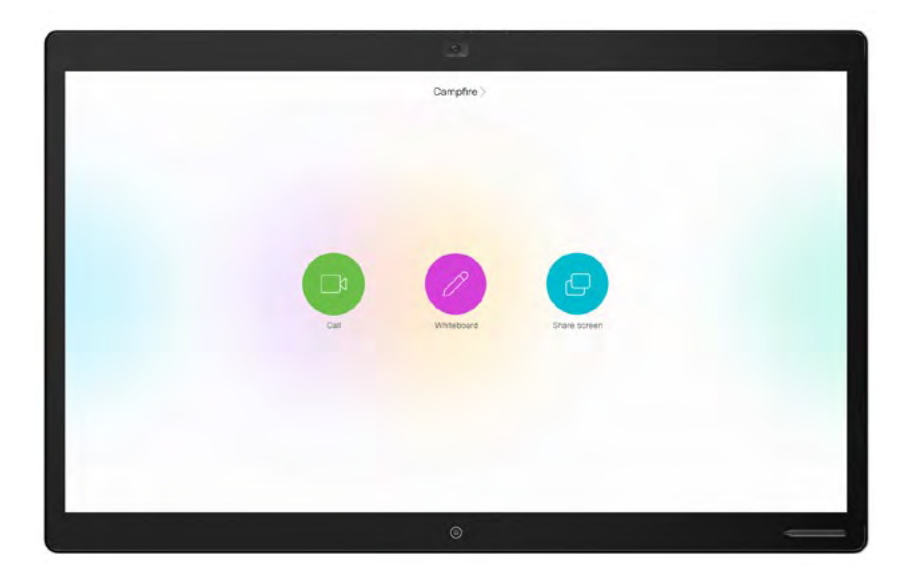

Webex Board 85

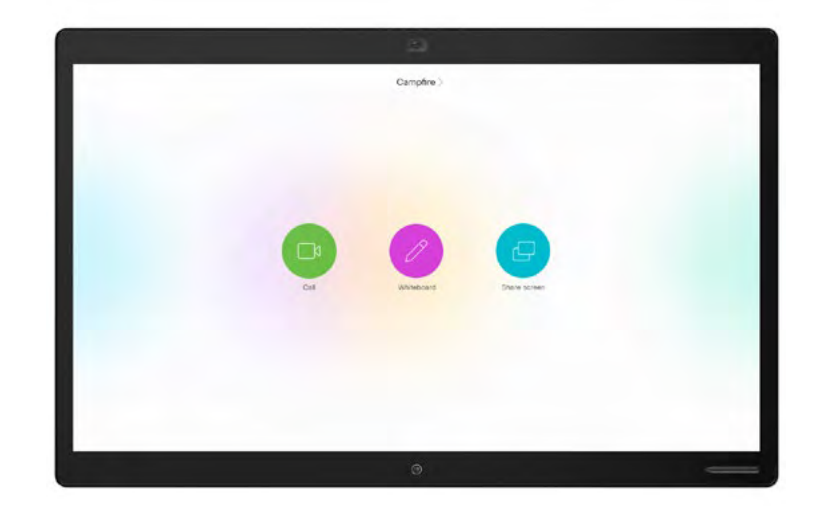

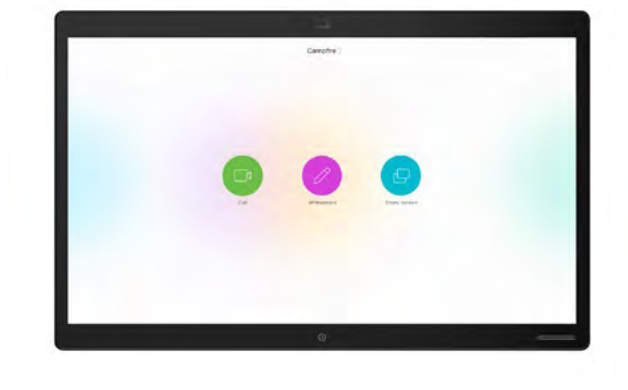

Webex Board 70

Webex Board 50

# Cisco Webex Board-Einrichtung und -Geräteverwaltung

## Einrichtung des Meeting-Raums für das bestmögliche Cisco Webex Board-Erlebnis

Stellen Sie sicher, dass Ihre Räume richtig eingerichtet sind, um ein optimales Meeting-Erlebnis zu gewährleisten. Ein natürlicheres Erlebnis entsteht, wenn Tisch und Sitzgelegenheiten nicht zu nah am Webex Board bzw. zu weit davon entfernt sind.

Mithilfe der folgenden Ressourcen können Sie die perfekte Umgebung einrichten:

Projektarbeitsplatz

Installationsanleitungen

## Geräteverwaltung leicht gemacht

Cisco Webex Control Hub ist ein ein webbasiertes, intuitives Verwaltungsportal, mit dem Sie sämtliche Videogeräte und Zusammenarbeitsdienste von Cisco bereitstellen und verwalten können.

Webex Control Hub bietet außerdem die Möglichkeit, Webex Hybrid Services zu verwalten, wie beispielsweise Hybrid Call Service, Hybrid Calendar Service, Hybrid Directory Service und Hybrid Media Service.

Weitere Informationen zum Control Hub finden Sie hier

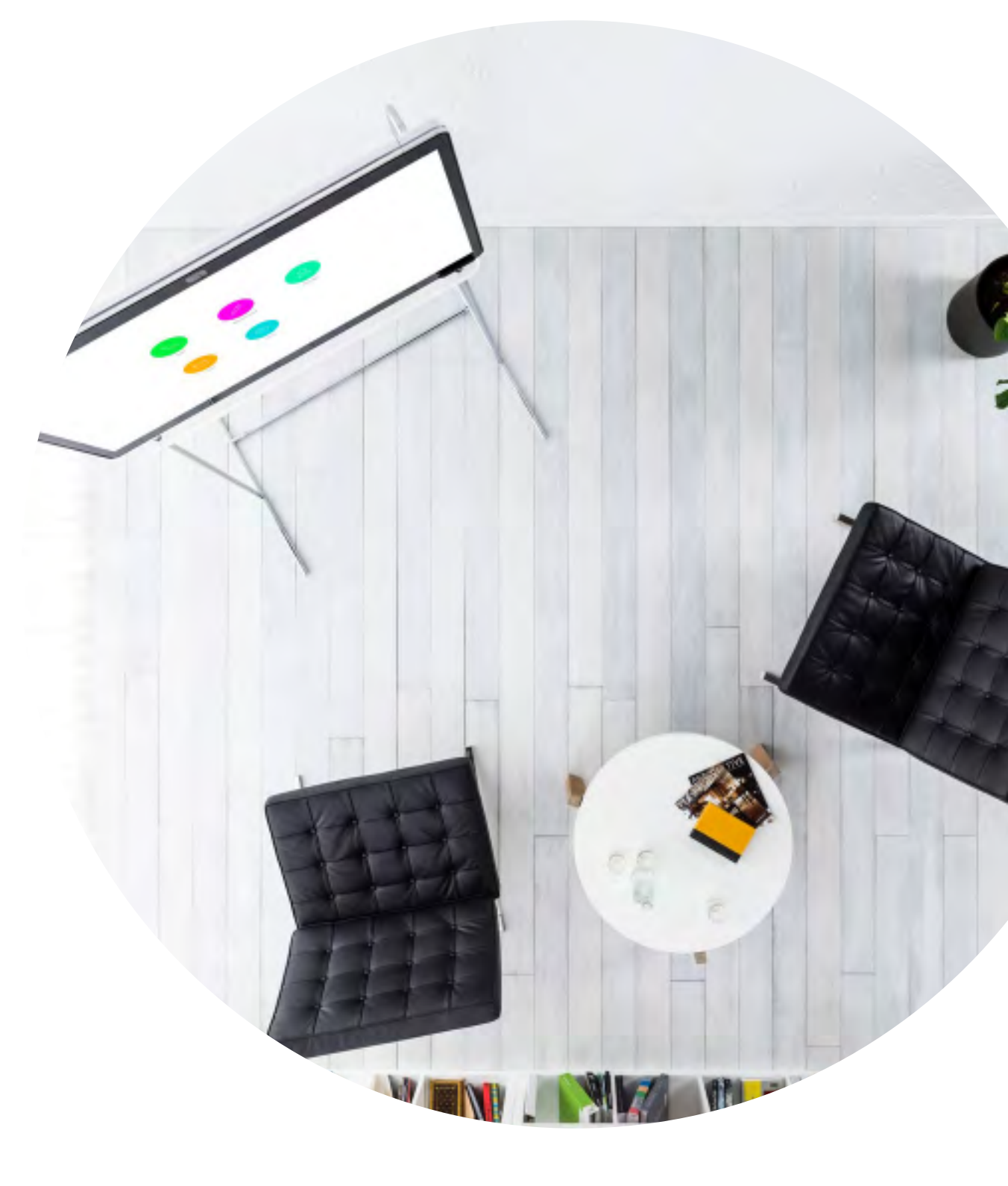

## Leitfaden zur Auslage im Raum für erfolgreiche Meetings

Auf der folgenden Seite haben wir eine praktische Kurzanleitung erstellt, die Ihren Kollegen den Einstieg erleichtert.

Drucken Sie sie einfach aus und platzieren Sie sie so im Raum, dass sie gut sichtbar ist.

### Sie haben folgende Möglichkeiten:

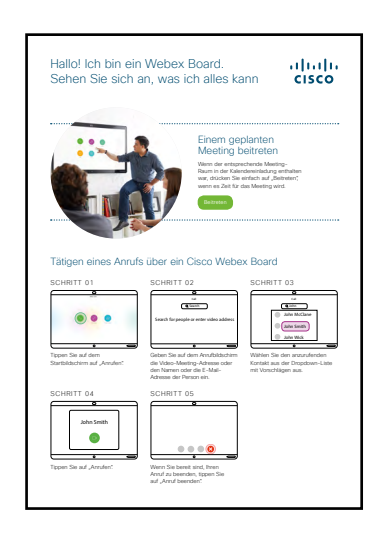

Laminieren und auf den Tisch legen

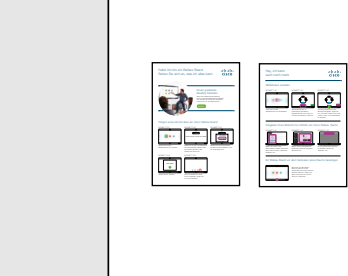

Laminieren und an der Wand aufhängen

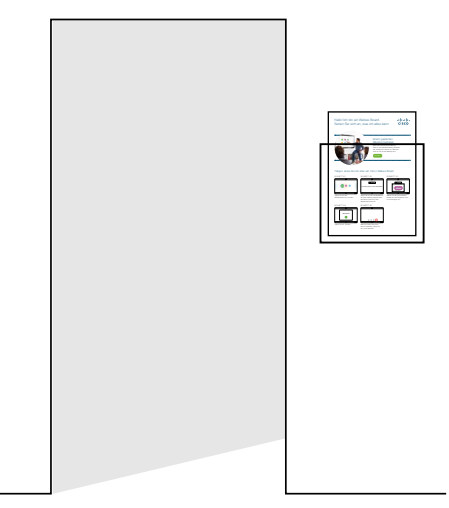

Laminieren und in einer Wandhalterung platzieren

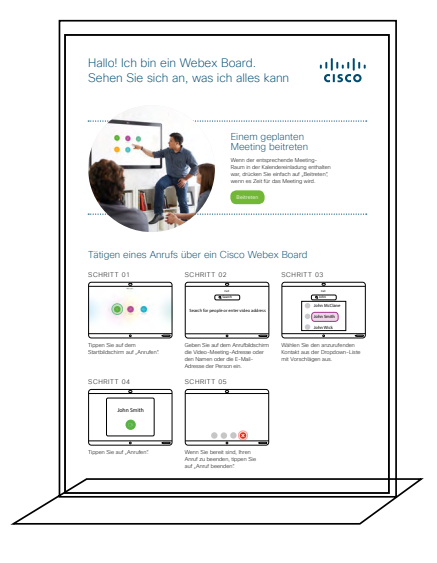

Eine Tischhalterung kaufen

## Kurzanleitung zu Cisco Webex Board

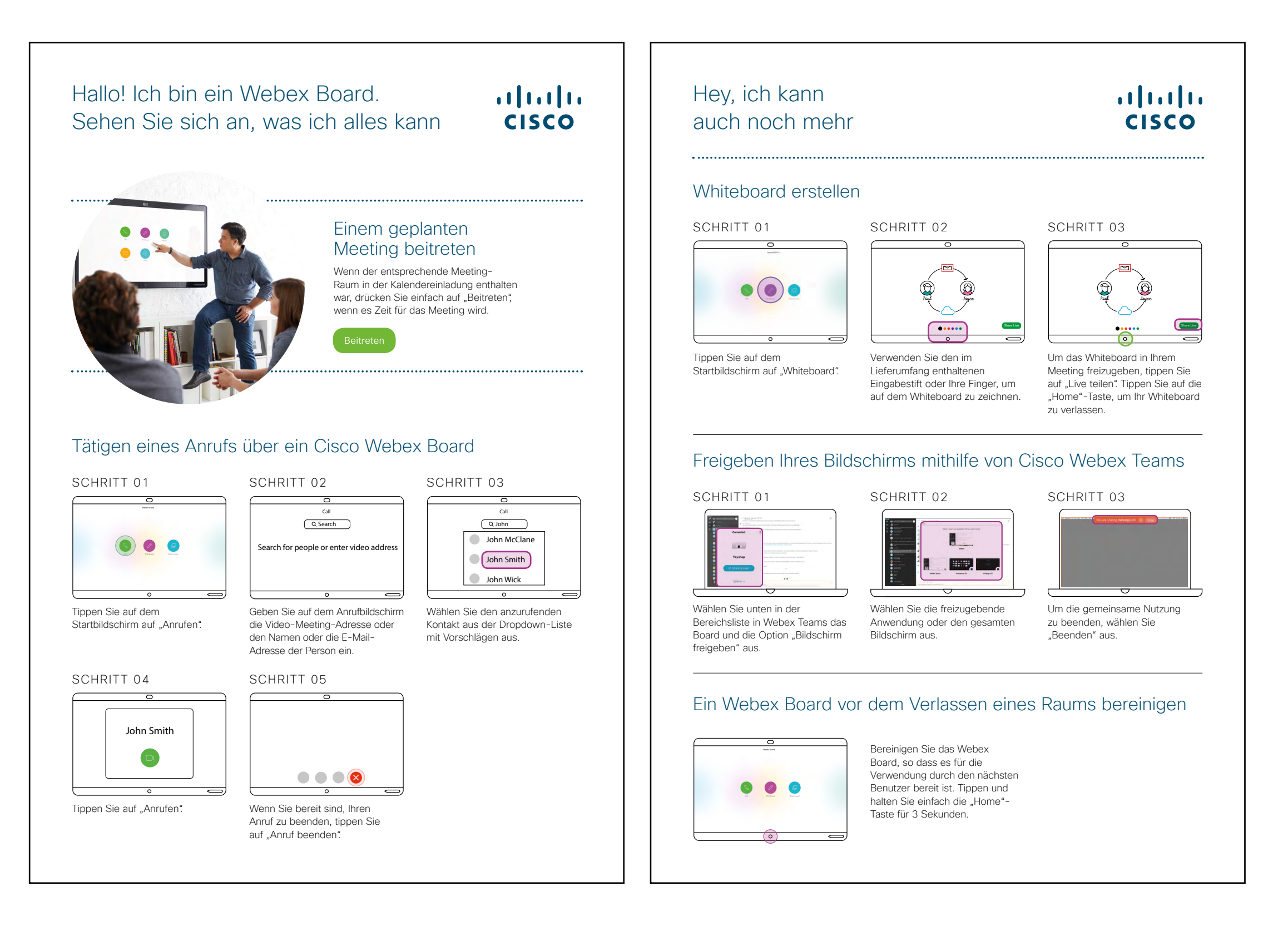

## Promoposter zu Cisco Webex Board

Wir haben Poster in zwei verschiedenen Stilen entworfen. Drucken Sie das Poster aus, das dem Stil Ihrer Firma entspricht, und hängen Sie es in Ihrem Büro, in den Toilettenräumen oder in der Nähe Ihrer Konferenzräume auf.

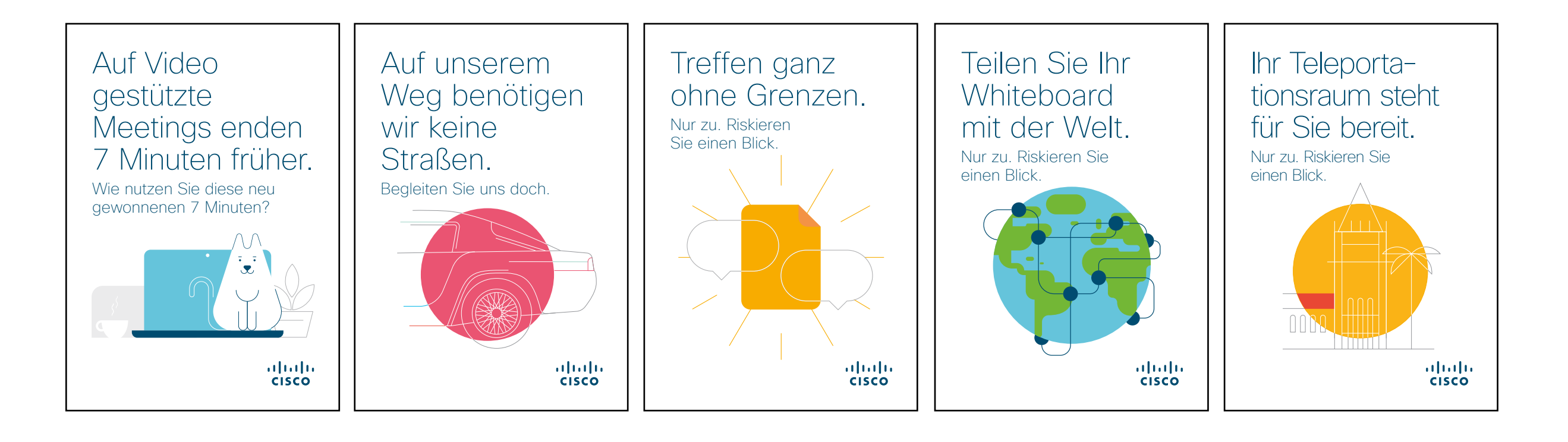

## Promoposter zu Cisco Webex Board

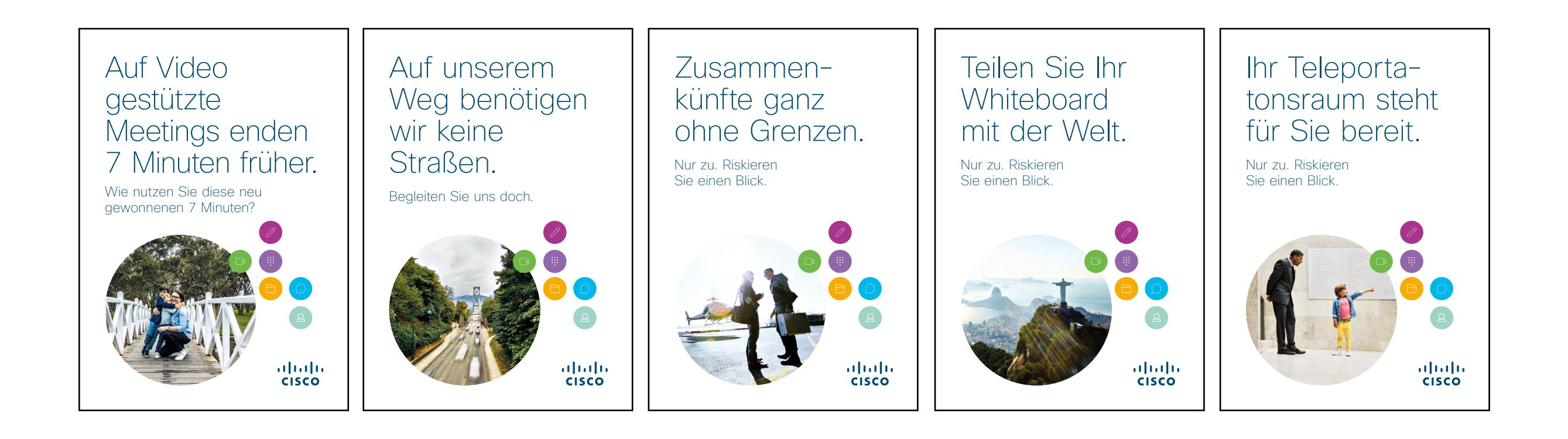

## 01 Cisco Webex Board: Großes Remotemeeting - A

Wir haben zehn überzeugende Anwendungsfälle verfasst, die veranschaulichen, wie Webex Boards Ihren Arbeitsalltag erleichtern kann. Geben Sie diese Informationen an Ihre Kollegen weiter, indem Sie sie ausdrucken, per E-Mail versenden oder in Ihrem Intranet veröffentlichen.

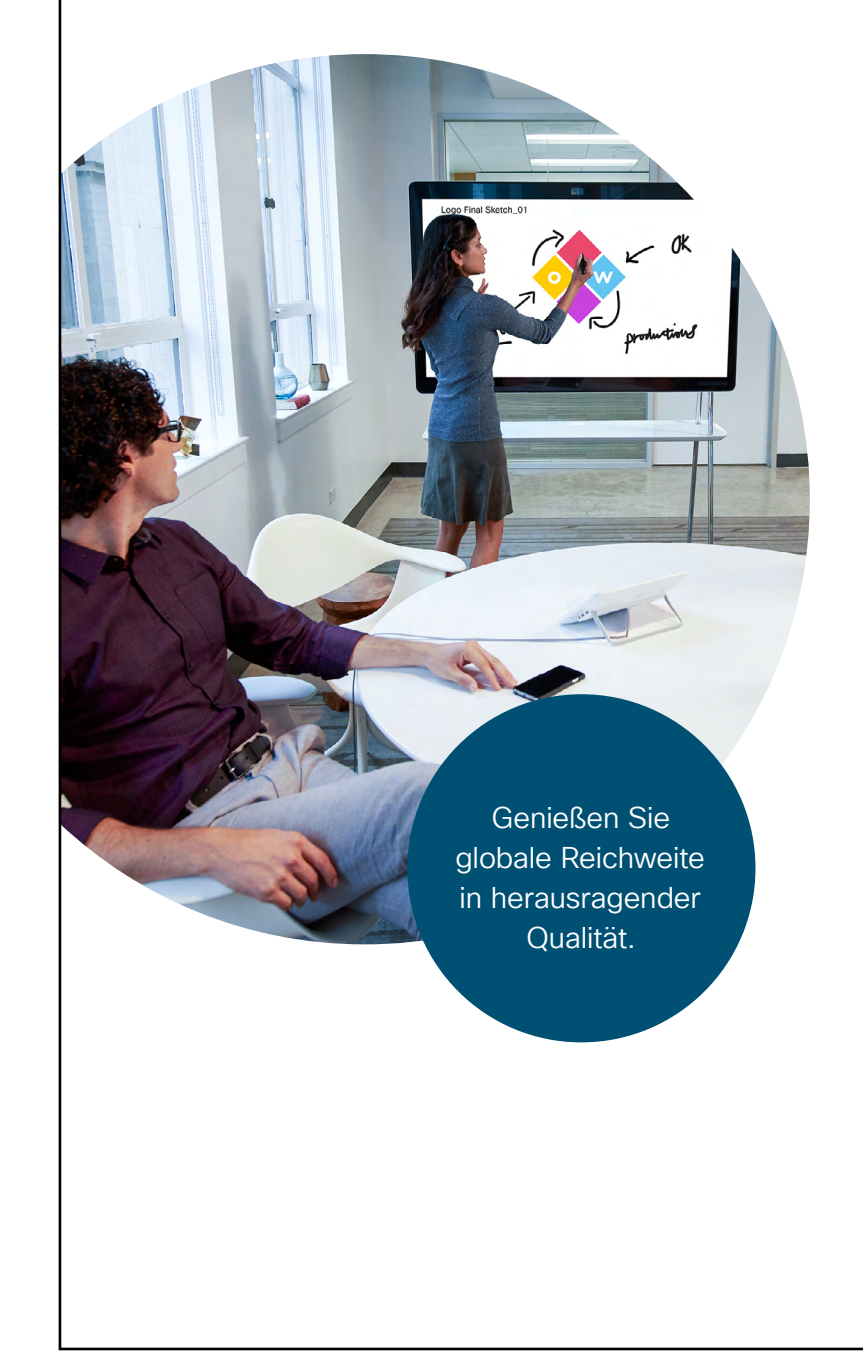

## ılıılı cısco

# Mitarbeiterversammlungen mit geringerem Anfahrtsweg.

Auf dem Weg zu Ihrer nächsten Mitarbeiterversammlung? Ersparen Sie allen Beteiligten den Aufwand.

Unsere neuen Webex Boards sind wie Fenster zu den einzelnen Büros. Kein Anmieten von Räumlichkeiten mehr und keine Probleme mit dem Transport. Teilen Sie sich mit HD-Videos und einer kristallklaren Audiowiedergabe stilvoll mit.

Zeichnen Sie Fragen in Cisco Webex Teams auf, um die Konversation am Leben zu erhalten.

### Versuchen Sie es noch heute. Es ist einfacher, als Sie denken!

### Mission 1

MEETING ANSETZEN Buchen Sie einen Raum mit einem Webex Board und laden Sie Kollegen direkt über Ihren Kalender ein. Probieren Sie es noch

heute aus

### Mission 2 BEITRITT ÜBER EINEN TASTENDRUCK

Da Sie den Raum gebucht haben, weiß dass Board, dass Ihr Meeting ansteht. Alle können ganz einfach beitreten. Sagen Sie "Auf Wiedersehen" zu mühseligem Einwählen. Sagen Sie "Hallo" zu Ihren

Probieren Sie es noch heute aus

Teamkollegen.

#### Mission 3 GEBEN SIE IHREN BILDSCHIRM FREI

Zeigen Sie Dokumente und Präsentationen von Cisco Webex Teams drahtlos auf jedem beliebigen Gerät.

#### Probieren Sie es noch heute aus

ute aus

Gefällt Ihnen das?

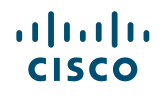

## 02 Cisco Webex Board: Großes Remotemeeting – B

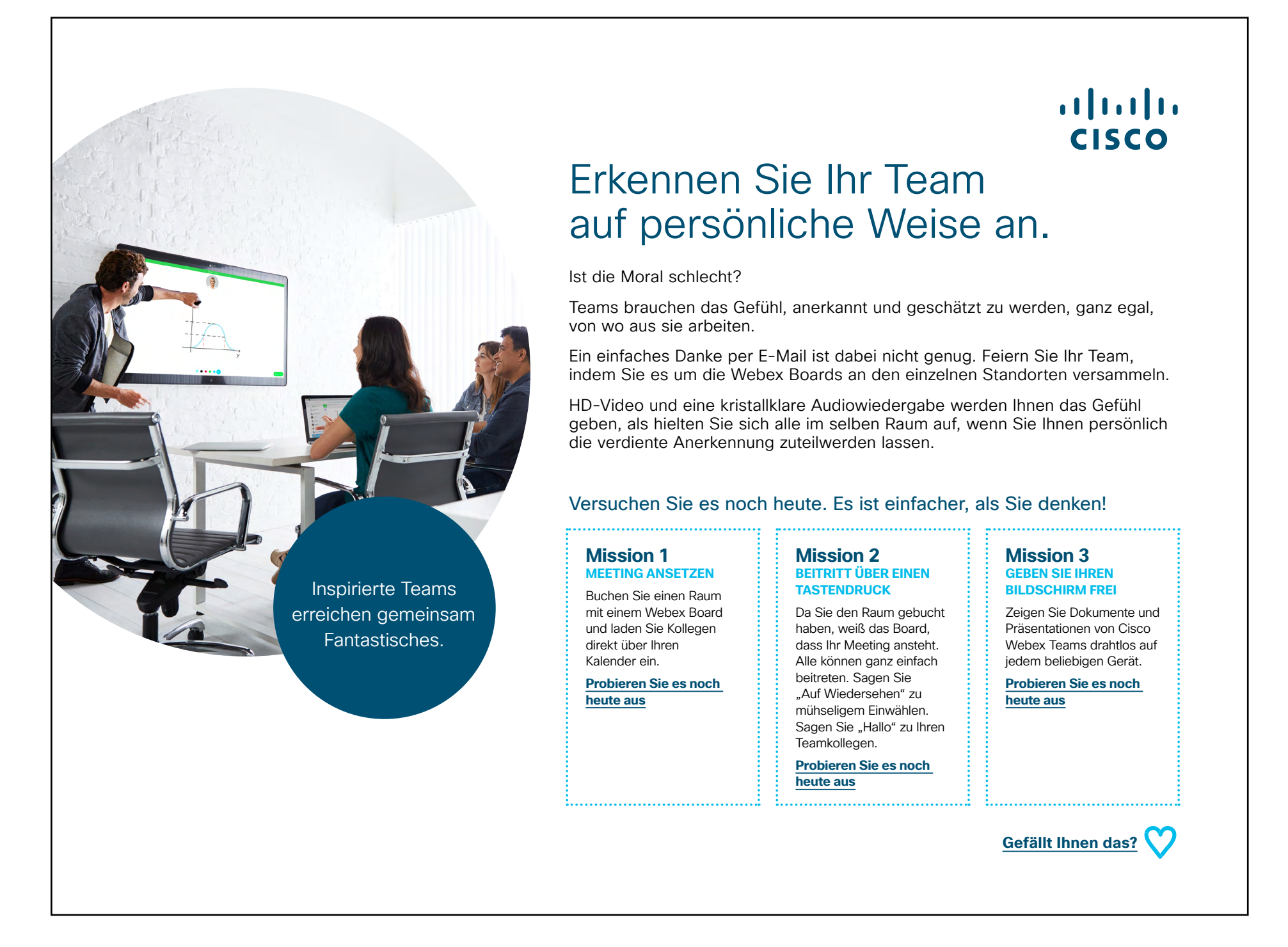

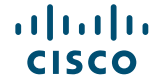

......

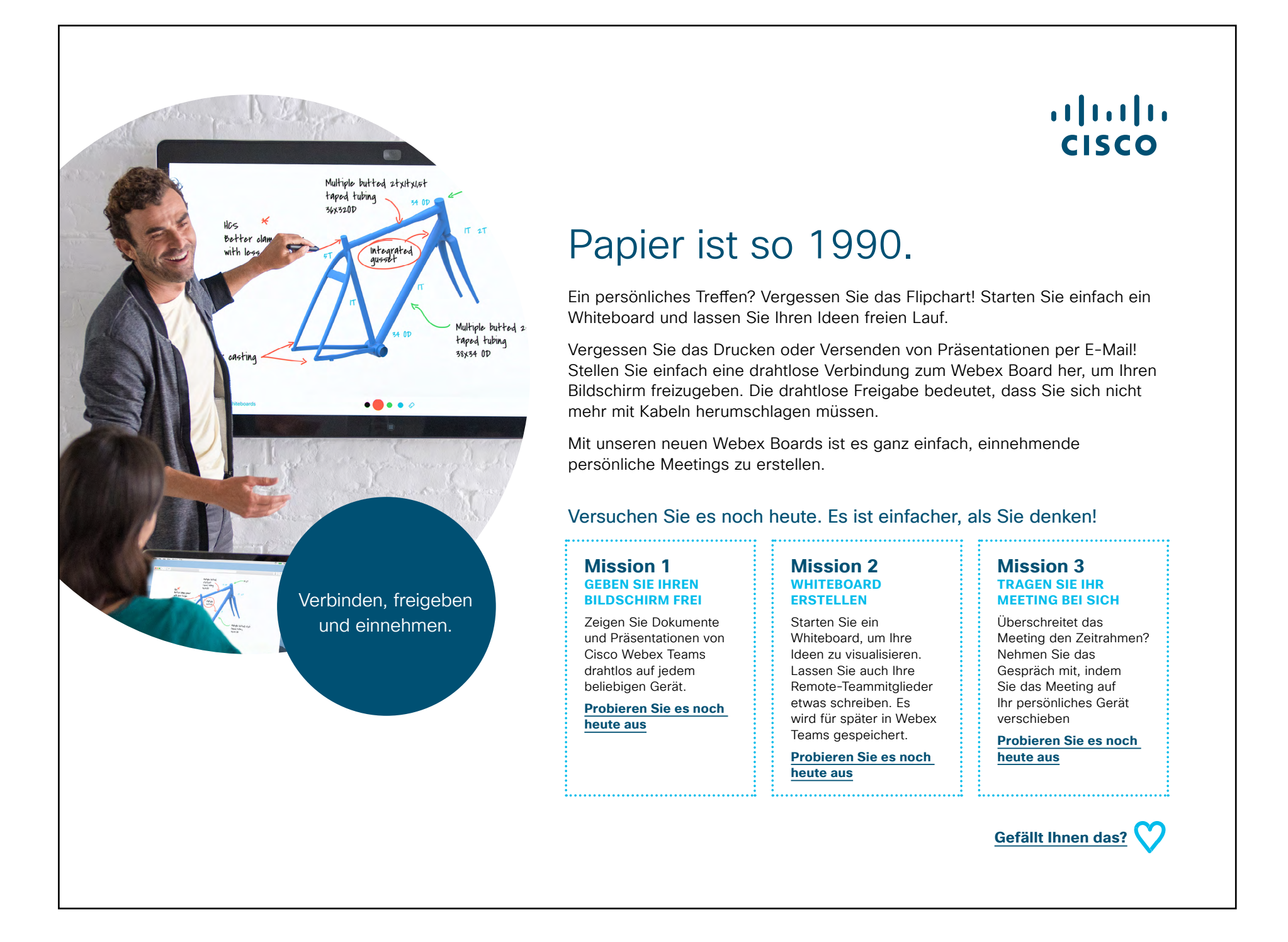

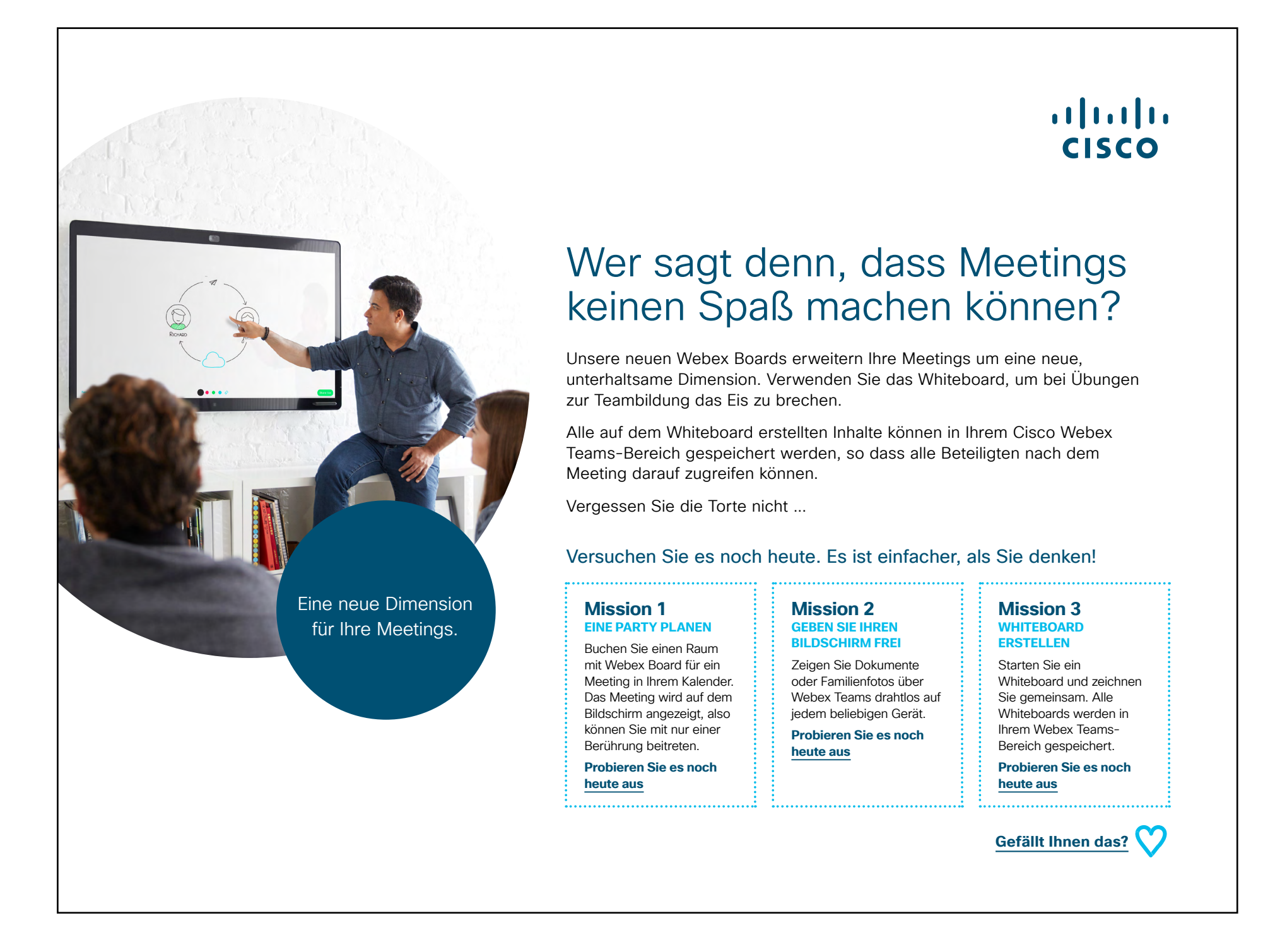

### ılıılı cısco

......

CISCO

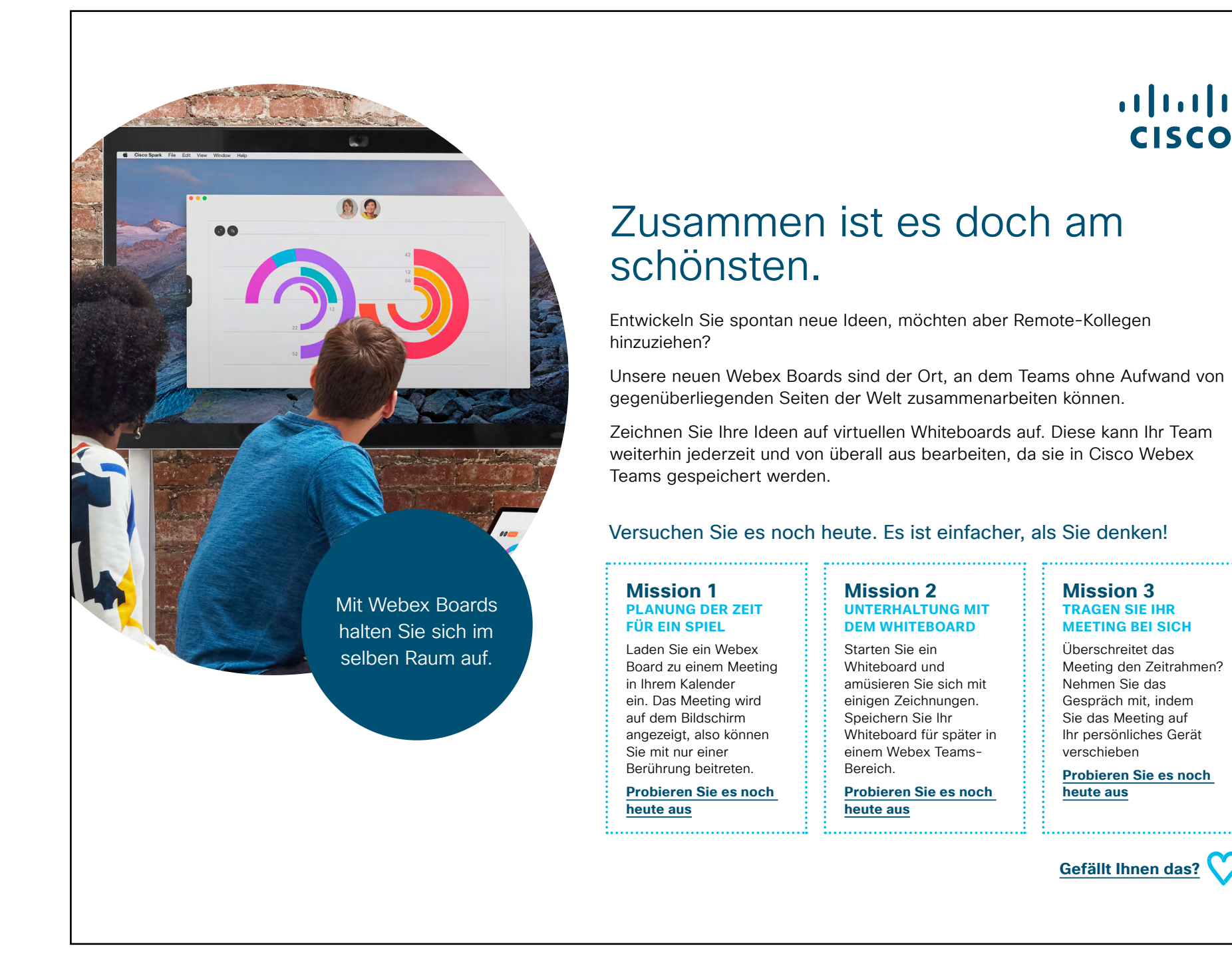

# ıılıılı cısco

Mission 3

**TRAGEN SIE IHR** 

Überschreitet das

Nehmen Sie das

verschieben

heute aus

**MEETING BEI SICH** 

Gespräch mit, indem

Sie das Meeting auf Ihr persönliches Gerät

Probieren Sie es noch

Meeting den Zeitrahmen?

> START | PROMOTION | ANWENDUNGSFÄLLE | RESSOURCEN

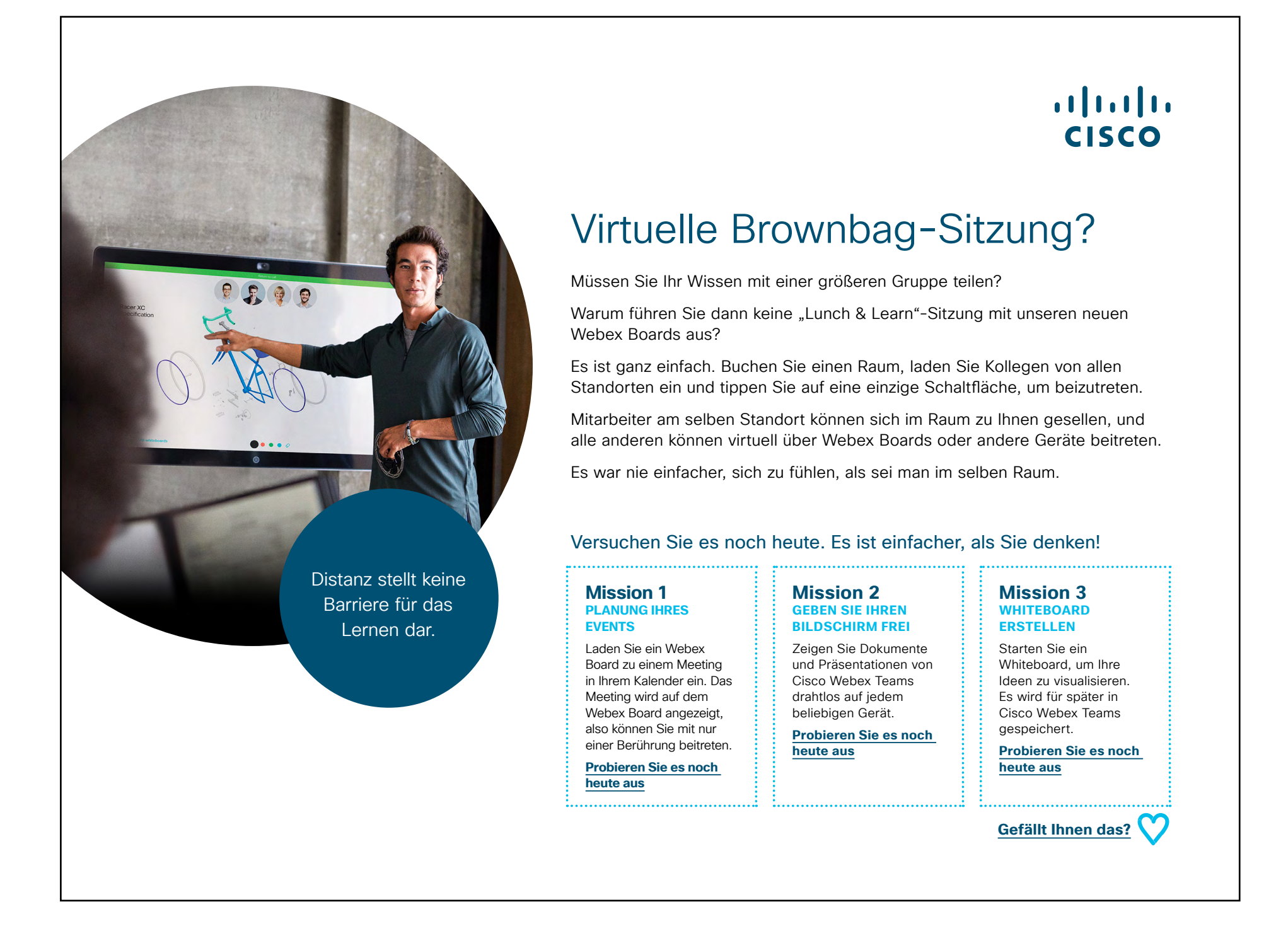

## 07 Cisco Webex Board: Ein bis viele virtuelle Meetings - A

......

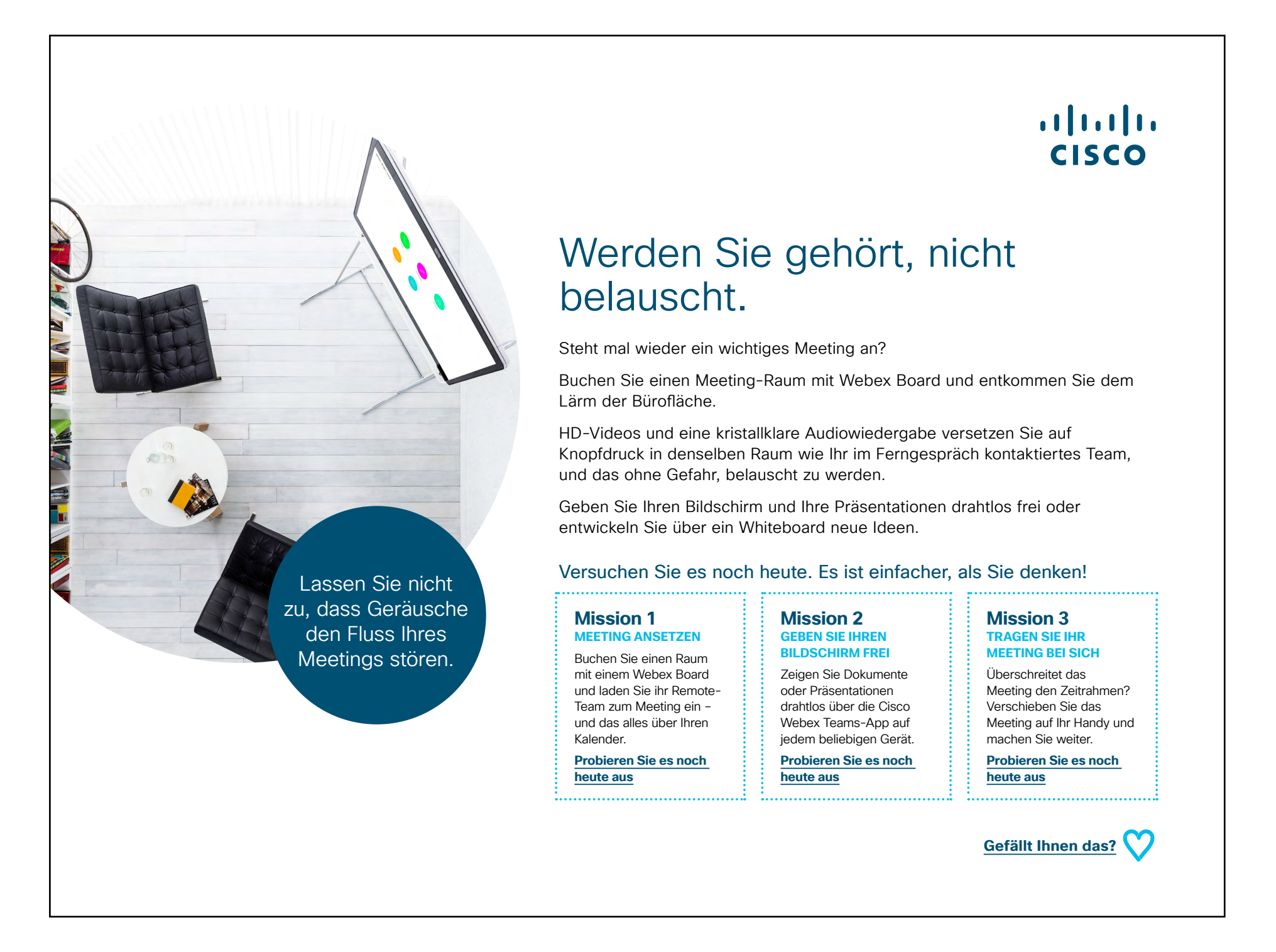

......

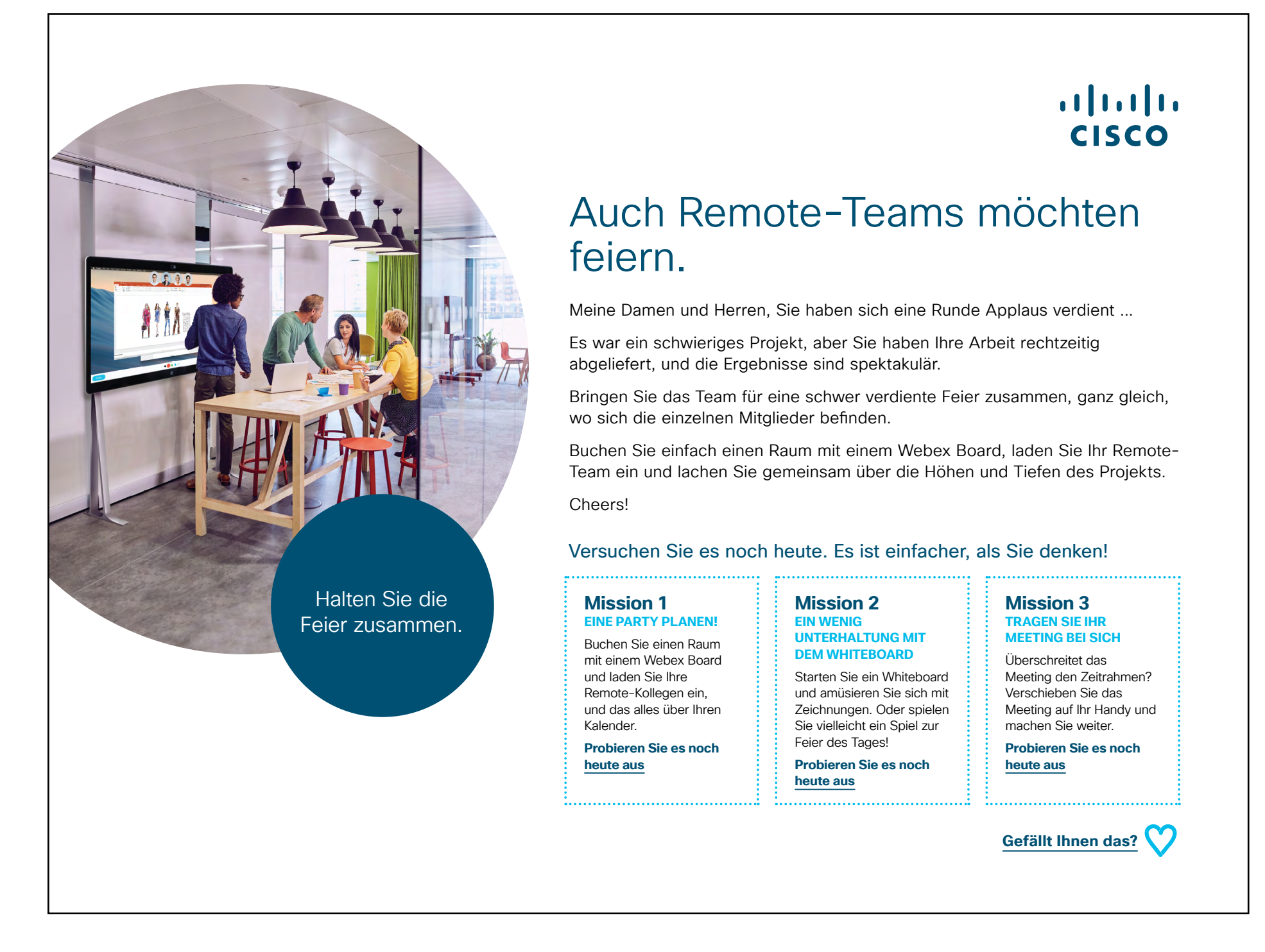

## 09 Cisco Webex Board: Virtuelles Meeting mit zwei Teilnehmern - A

......

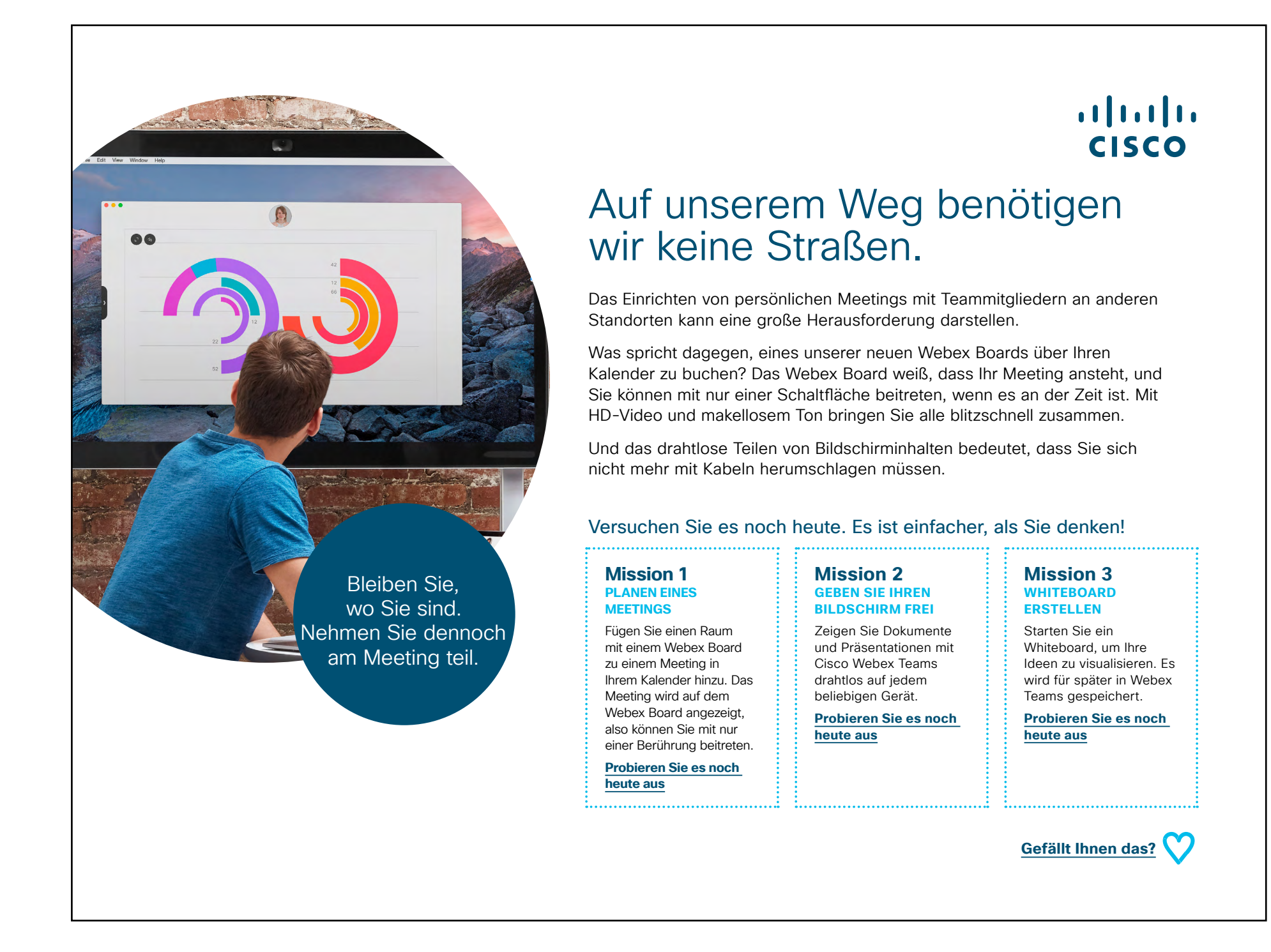

......

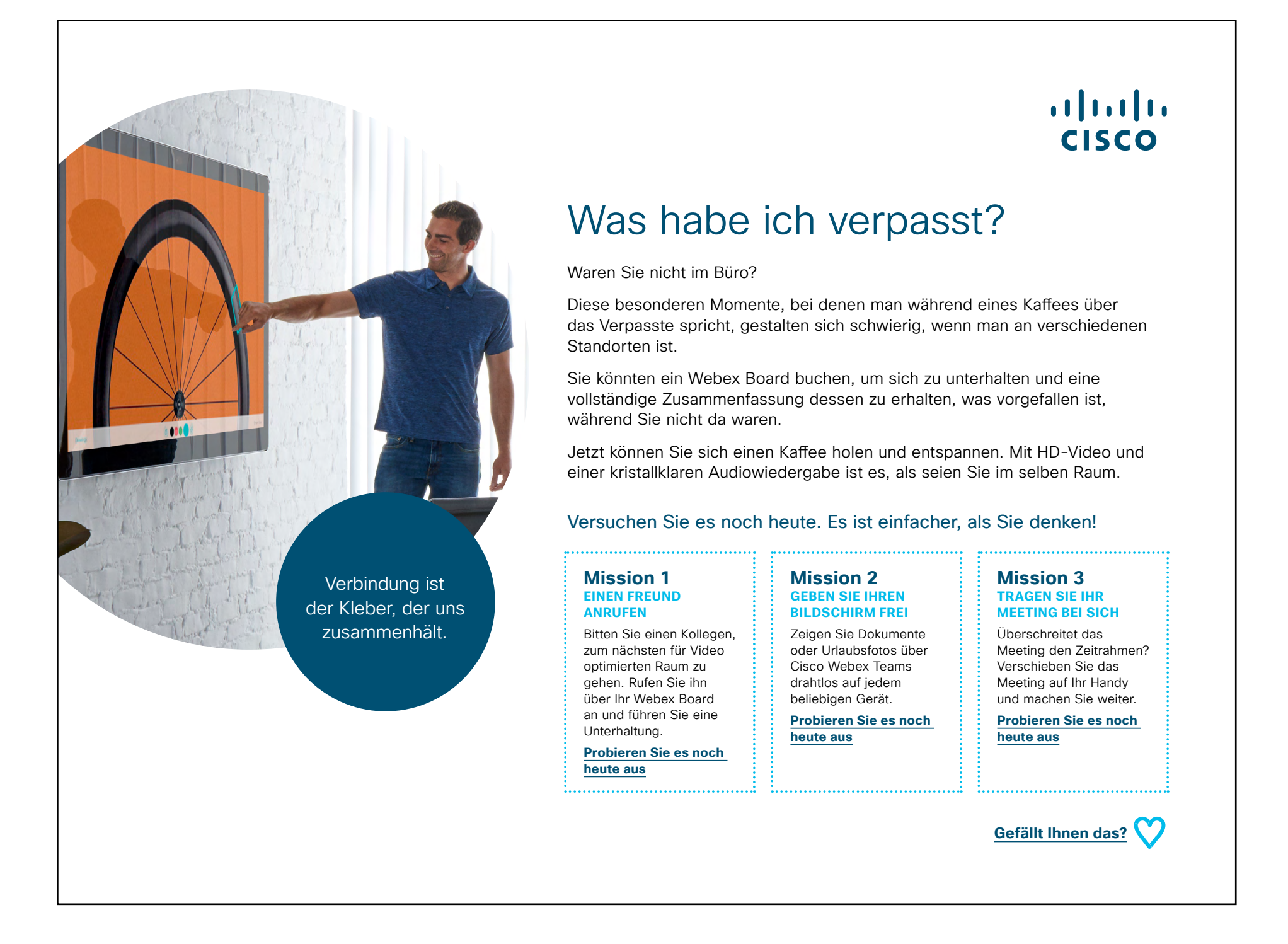

# Zusätzliches Engagement

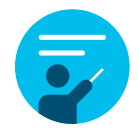

## Wie können wir helfen?

In unserem <u>Collaboration Help Portal</u> finden Sie Kurzanleitungen, Schritt-für-Schritt-Anleitungen und technische Informationen. Über die Suchleiste finden Sie alles, was Sie für Cisco Webex Boards benötigen.

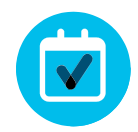

## Ganz nach Ihren Wünschen

Sie möchten den Inhalt, den wir zusammengestellt haben, rebranden oder bearbeiten?

Dann laden Sie hier einfach ein ZIP-Archiv der Quelldateien herunter und geben Sie sie an Ihre Grafikdesigner weiter.

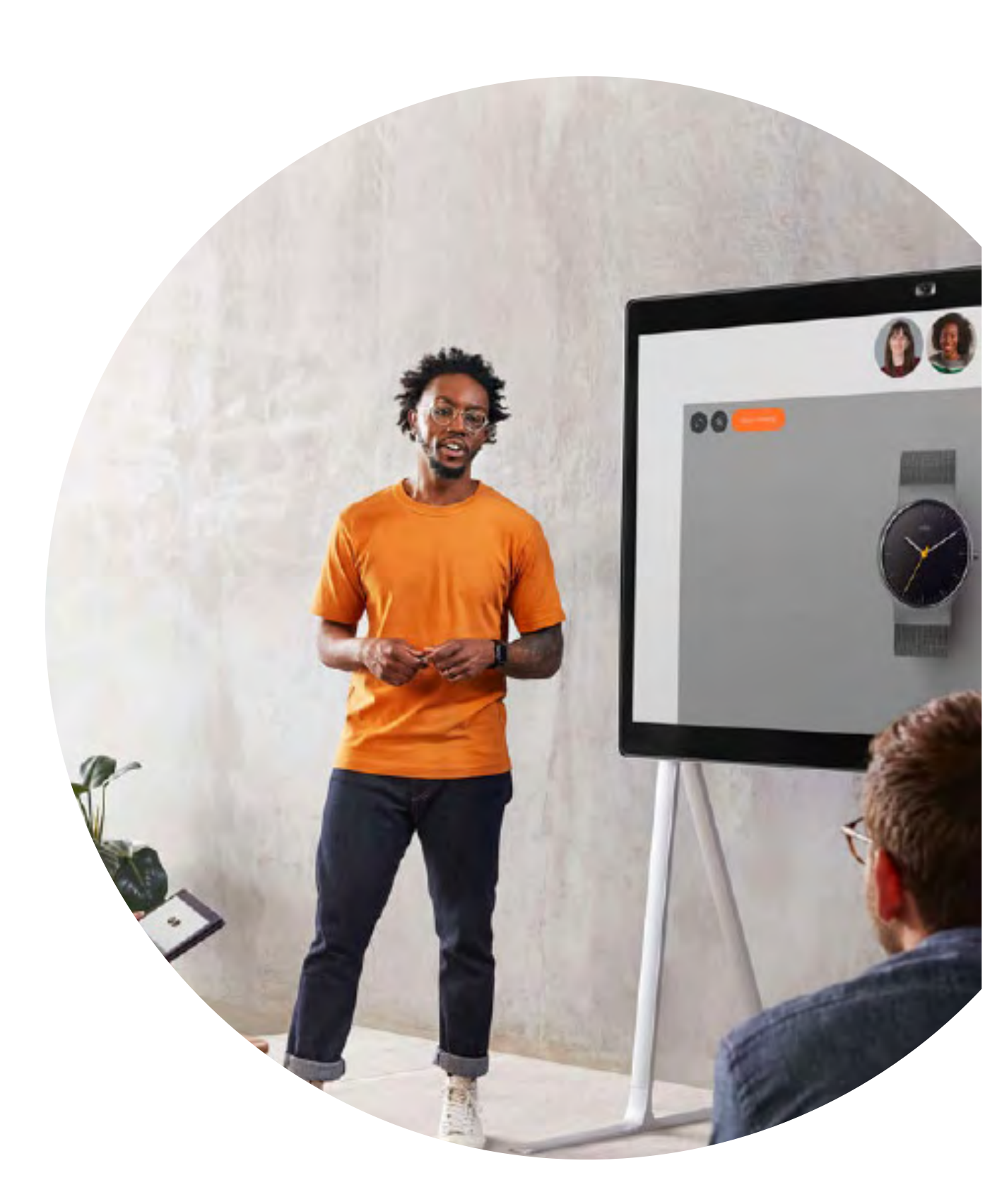

ılıılı cısco

# 

## Fragen/Anmerkungen?

Treten Sie dem <u>Space zur Webex-Einführung</u> bei oder senden Sie eine E-Mail an <u>WebexAdoption@cisco.com</u>